## **Skidmore College Account Activation Instructions**

Welcome to Skidmore College. Before activating your account, verify you have received your Skidmore ID number from Admissions.

We recommend you use Chrome or Firefox web browsers.

- 1. Click here to Start: https://app.skidmore.edu/idm\_activate/
- 2. Verify Your Identity/Welcome to Skidmore College's Account Activation. Enter your Skidmore ID provided by HR or Admissions and your date of birth. Click Submit.

| Welcome to Skidmore College's Account Acti                                                                                                    | vation!                                                                                                |
|----------------------------------------------------------------------------------------------------|----------------------------------------------------------------------------------------------------|
| As a new member of the Skidmore community, you will need to create a<br>give you access to various Skidmore systems such as your Skidmore ema                            | n official Skidmore login (username). This login will<br>il, Scribner Library and course registration. |
| You will need your Skidmore ID to continue. This was provided to you [insert location<br>should contact hriftskidmore edu and students should contact fyelfskidmore edu. | (email). If you have not received this information, employees                                          |
| To activate your account, you will need to complete the following [four] steps:                                                                                          |                                                                                                    |
| Venfy your Identity (this Step)     Venfy your User ID Selection     Venfy your Email Address and Alias     Activate your Account                                        |                                                                                                    |
| NOTE: By proceeding you are certifying that you are the authorized user for wh<br>closely monitored for security.                                                        | om this account is being created. Access to the system is                                              |
| Please begin by entering your Skidmore ID and Date of Birth                                                                                                    |                                                                                                    |
| Please begin by entering your Skidmore ID and Date of Birth<br>Skidmore ID:<br>Enter Skidmore ID                                                                         |                                                                                                    |
| Please begin by entering your Skidmore ID and Date of Birth<br>Skidmore ID:<br>Enter Skidmore ID<br>DOB                                                                  |                                                                                                    |
| Please begin by entering your Skidmore ID and Date of Birth<br>Skidmore ID:<br>Enter Skidmore ID<br>DOB<br>mold/yyyy                                                     | ٥                                                                                                    |
| Please begin by entering your Skidmore ID and Date of Birth<br>Skidmore ID:<br>Enter Skidmore ID<br>DOB<br>met diryyy<br>Sudemit                                         | ٥                                                                                                    |
| Please begin by entering your Skidmore ID and Date of Birth<br>Skidmore ID:<br>Enter Skidmore ID<br>DOB<br>mendelrypy<br>Submit                                          |                                                                                                    |
| Please begin by entering your Skidmore ID and Date of Birth<br>Skidmore ID:<br>Enter Skidmore ID<br>DOB<br>mond@yyyy                                                     | 0                                                                                                    |
| Please begin by entering your Skidmore ID and Date of Birth<br>Skidmore ID:<br>Enter Skidmore ID<br>DOB<br>method typy<br>Submit                                         |                                                                                                    |

3. Verify Your Identity. Verify your information is correct. Click Continue.

| Welcome to Skidmore Colle                      | ge's Account Activation!                                   |
|------------------------------------------------|------------------------------------------------------------|
| Please verify the information below is correct | then click continue.                                       |
| Preferred Name:                                | If any of this information is incorrect please contact the |
| First Name:                                    | helpdesk below.                                            |
| Middle Name:                                   |                                                            |
| ast Name:                                      | ME ANYOF                                                   |
| Date of Birth:                                 |                                                            |
| kidmore ID: 10050000                           | Live Cher Software by Kaping                               |

4. Special instructions on the use of your name and preferred name. Read the onscreen instructions. Click OK

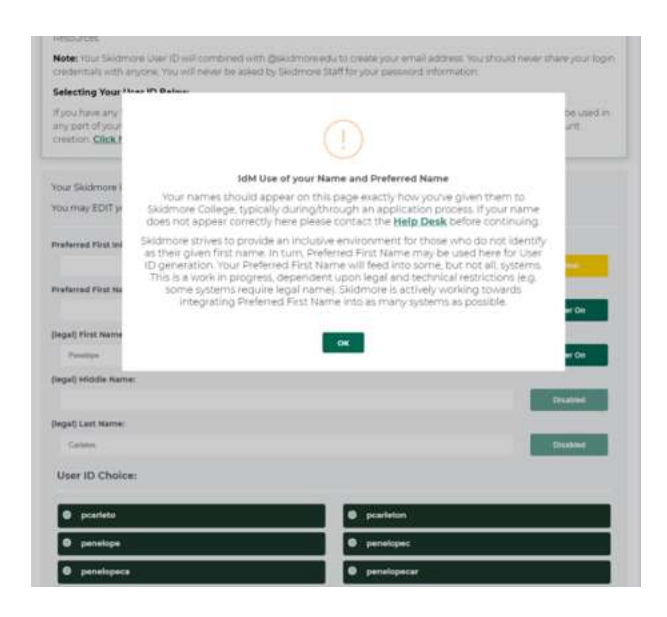

5. Verify and Select your User ID. Follow the onscreen instructions. Verify your information. Click Submit

| S        | KIDMORE<br>more Account Activation                                                                                                    |                                                                                                    | Hells, farminger        |
|----------|----------------------------------------------------------------------------------------------------|----------------------------------------------------------------------------------------------------|-------------------------|
|          | Verify and Select your User ID                                                                                                    |                                                                                                    |                         |
|          | Veu chose your User ID as Skidnore OKCE (on this page) ther<br>way a User ID change is permitted is with a capit Name Chang<br>Resources<br>Resources<br>Index Your Skidmone User ID will combined with guidednoves<br>createristic with appoint Your ID with the asked by Skidmone's<br>Selecting Your User ID Bolow<br>Trybu Inkey Y Typecki di natuser: Tile hyphens and apoptroph | It does not ever change. This is for security reasons. The only<br>excludin is a formal process through the Registrum or Human<br>Su to create your email address. You should never share your lo<br>talf for your password information.<br>es in your name, they should show below, but cannot be used |                         |
|          | any part of your User (D or Email Address, If any portion of your<br>creation. <b>Click here to contact the Help Desk</b> for assistance.<br>Your Skidmore User ID (username) is auto-generated based on                                                                                                    | Name below has an error, DO NOT continue with account                                                                                                    |                         |
|          | You may EDIT your Preferred First Initial only at this time. Preferred First Initial: Deferred First Initial:                                                                                                    | Case                                                                                                    |                         |
|          | (legal) First Name:<br>Protos<br>(legal) Middle Name:                                                                                                    | Filter On                                                                                                    |                         |
|          | (legal) Last Name:<br>Canton                                                                                                    | Deatled                                                                                                    |                         |
|          | pexisto     penelope                                                                                                    | pearleton     penetopec                                                                                                    |                         |
|          | penelopeca     penelopecal     Submit                                                                                                    | penelopecar                                                                                                    |                         |
|          |                                                                                                    |                                                                                                    |                         |
|          | HELP DESK<br>Lang Sortiere Univers<br>Interne 8.06000 = 6.00000, 60 4<br>J 300-3000 5000<br>Bit helpetingki Soldistanomandu                                                                                                    | COLLEGE INFO<br>ET3 for the function<br>functions Springs, FT 2006<br>of 310 - 400 0000<br>Will inford Michigan and a                                                                                                    |                         |
| 2021 0 5 |                                                                                                    |                                                                                                    | REALINE THEOREM MATTERS |

6. Verify your email account. Note: You can't change this after you hit submit. Click Submit.

| Verify your Email Account                                          |  |
|--------------------------------------------------------------------|--|
| You have chosen your User ID. Below is your email account address. |  |
| Please verify your email account:                                  |  |
| posristo@skidmore.edu                                              |  |
| Submit                                                             |  |

7. Account Activated - Click Activate Now

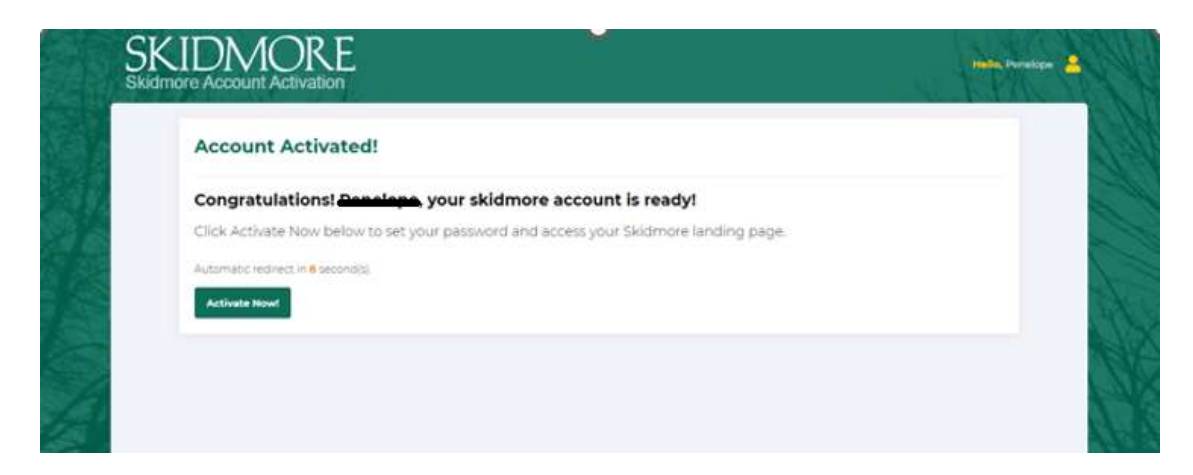

Please note: You will see this page as your account is being activated.

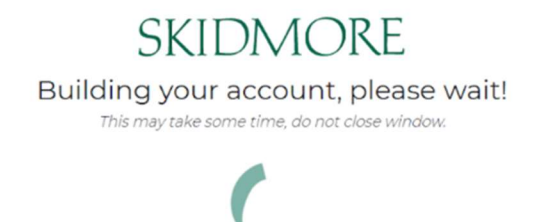

- 8. Welcome to Skidmore College. Answer the three onscreen questions
  - Enter a secondary email we can reach you at for password resets.
  - Choose a forgot password Question
  - Click on a picture to choose a security image.

Click Create My Account

| Welcome to Skidmore College, Penelopel<br>Create your Skidmore College account                                                                                                    |
|----------------------------------------------------------------------------------------------------|
| Secondary enal     C Exercitive a successful years                                                                                                    |
| Once a free parameter question     (which is the free parameter question     (which is the free parameter based on a 1 minute     )                                                                                                    |
| Cost a product to changes a servicity maps:     The analysis prior is an information of the prior are highly as in the service of the service of the se |
|                                                                                                    |
|                                                                                                    |

9. **Reset Your Skidmore College Password.** Review the password requirements then enter new password and repeat new password. Click Reset Password.

| O L L E G                                                              | E                                                                                                    |
|------------------------------------------------------------------------|----------------------------------------------------------------------------------------------------|
| Reset Your Skidmore                                                    | e College Password                                                                                                    |
| Password requirements: a number, no parts of your upasswords.          | t least 8 characters, a lowercase letter, an uppercase letter, a<br>sername. Your password cannot be any of your last 4 |
|                                                                        |                                                                                                    |
| Need assistance? Call sup                                              | oport at 518-580-5965                                                                                                   |
| Need assistance? Call sup<br>Enter new password                        | oport at 518-580-5965                                                                                                   |
| Need assistance? Call sup<br>Enter new password<br>Repeat new password | pport at 518-580-5965                                                                                                   |

10. You are now in the Skidmore Application dashboard. Please bookmark this page.

Click on the drop-down arrow in the top right by Skidmore College and Click Sign Out.

| $\leftarrow \rightarrow \mathbf{G}$ | O A https://skidmore.okta.c                                                       |                     |                            |                 |                           |                          | 0 | = |
|-------------------------------------|-----------------------------------------------------------------------------------|---------------------|----------------------------|-----------------|---------------------------|--------------------------|---|---|
| SKIDMORE                            | Q Search your apps                                                                |                     |                            |                 |                           | Test<br>Skidmore College | ~ |   |
| My Appa Work Add section ③          | My Apps<br>(a) Work<br>Microsoft Office<br>Side Mail<br>SUSCESS<br>Bludent System | © Spring<br>Undprog | secondore<br>E-Bill<br>con | Starfice Portal | <br>♥RODMPACT<br>Noompact | Sectors Coolege          | • |   |
|                                     | Add section                                                                       |                     |                            |                 |                           |                          |   |   |

## **Please Note:**

You may not see all applications to which you have access in the dashboard at your first login. Access to applications may take up to 48 hours to complete.

## Setting Up Okta Verify (Mobile Devices)

1. This setup requires you to scan a QR style barcode using your mobile device. Please use Chrome or Firefox on your computer to go through the setup. Download and install Okta Verify on your mobile device before you begin this process.

iPhone – Okta Verify in the App Store: https://apps.apple.com/us/app/okta-verify/id490179405

Android – Okta Verify in the Google Play store: <u>https://play.google.com/store/apps/details?id=com.okta.android.auth&hl=en\_US&gl=US</u>

2. On the Dashboard, click on your name in the upper right corner of the page and click on **Settings**.

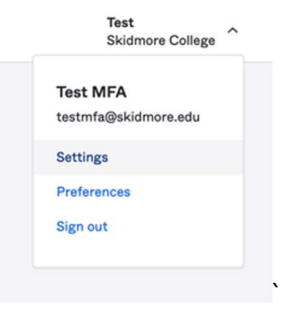

## 3. Click on Edit Profile

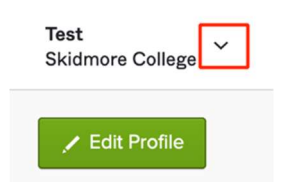

4. Enter your password and Click Verify.

| SKIDMORE                                | Iest MPA |
|-----------------------------------------|----------|
| Please verify your password<br>Password |          |
| Verify                                  |          |

5. Enter your current MFA factor, and click Verify. Example:

| SKIDIVIC                                      | DRE            |
|-----------------------------------------------|----------------|
|                                               | •              |
| Security Ques                                 | tion           |
|                                               |                |
| What is the food you least lik                | ed as a child? |
| What is the food you least like               | ed as a child? |
| What is the food you least like Answer Verify | ed as a child? |

6. In the account settings screen, scroll down to Extra Verification. Click on the Okta Verify Set up button:

| Okta and other applications you use |        |
|-------------------------------------|--------|
| Okta Verify                         | Set up |
| Google Authenticator                | Set up |
| SMS Authentication                  | Remove |
| Voice Call Authentication           | Set up |
| Email Authentication                | Set up |
| Security Question                   | Remove |

7. On the Setup multifactor authentication dialog, click Setup

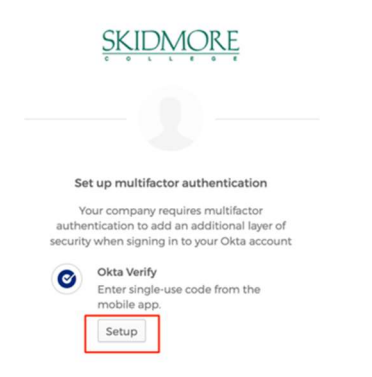

8. At the Setup Okta Verify dialog, click on your device type on the computer screen.

|        | <b>O</b>                                                            |
|--------|---------------------------------------------------------------------|
|        | Setup Okta Verify                                                   |
| Select | your device type                                                    |
| ) iP   | hone                                                                |
| ⊖ Ar   | drold                                                               |
| ø      | Download Okta Verify from the App<br>Store onto your mobile device. |
|        | Next                                                                |
| Back t | o factor list                                                       |

9. On your mobile device start the Okta Verify app. Click the + in the upper right corner and create a new account. On the Choose Account Type screen tap Organization

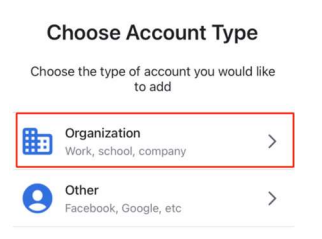

On the Verify to Continue screen, tap Scan a QR code on your mobile device.

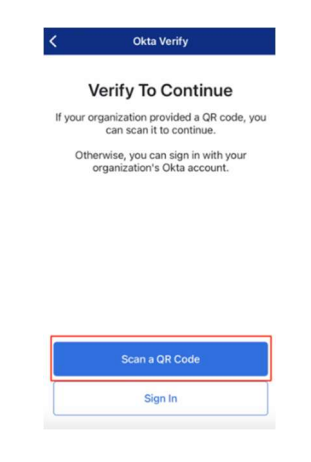

10. On the computer, Click Next to display the QR Code.

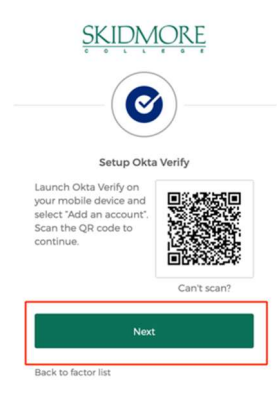

11. When the QR code is displayed on the computer screen, point the phone camera at the QR code and frame it on the box displayed on the phone screen. When the phone scans the code, on the Account Added screen, tap **Done**.

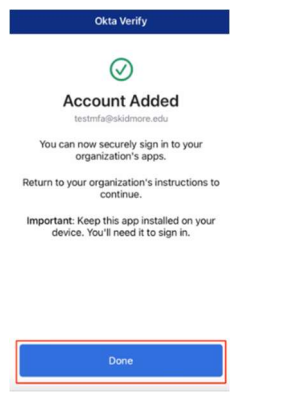

12. A six digit verification code will be displayed in the Okta App on your phone.

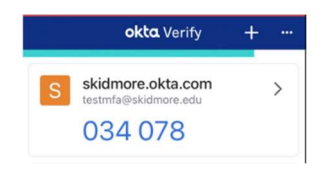

13. On the computer, enter the code displayed in Okta Verify on your mobile device and Click Verify.

|       | SKIDMORE                               |
|-------|----------------------------------------|
|       |                                        |
|       | Setup Okta Verify                      |
| Ent   | er code displayed from the application |
| Enter | Code                                   |
| 1     |                                        |
|       | Verify                                 |
| Back  | to factor list                         |

You will now see a message confirming you have successfully enrolled in Okta Verify. You have completed the setup of Okta Verify for Multifactor Authentication.

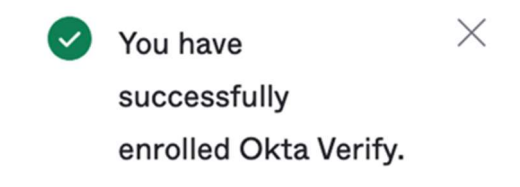